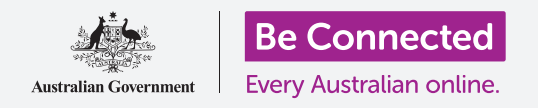

#### Mantieni in ordine il tuo computer in modo che sia tutto facile da trovare.

Il **Desktop** è lo schermo che appare quando accedi al tuo computer e tutti i file e le applicazioni che tieni sul Desktop vengono mostrati come icone. Il Desktop ti consente di organizzare i file in cartelle e mantiene tutto in ordine sul tuo computer. Puoi anche cambiare l'immagine di sfondo sul Desktop e l'immagine del profilo che vedi quando accedi.

#### Di cosa avrai bisogno

Prima di iniziare il corso, il tuo computer deve avere l'ultima edizione di Windows, ovvero Windows 10. Per ulteriori informazioni su Windows 10, vedi la guida *Windows Desktop: sicurezza e privacy*. Dovresti inoltre verificare che il computer sia collegato all'alimentazione di rete, sia acceso e che mostri il Desktop e che il mouse, il monitor e la tastiera siano collegati correttamente.

### Ordinare le icone del Desktop

Se il Desktop è in disordine e difficile da usare, puoi facilmente riordinarlo.

- **1.** Fai clic con il pulsante destro del mouse in un punto qualsiasi del Desktop tranne che sopra un'icona. Comparirà un menù di scelta rapida con un elenco di opzioni.
- 2. Posiziona e tieni il puntatore del mouse sull'opzione Visualizza (View). Un altro menù apparirà a fianco del menù di scelta rapida.
- Fai clic sull'opzione Disponi icone automaticamente (Auto arrange icons). Comparirà un segno di spunta accanto all'opzione per mostrare che è attiva e tutte le icone si allineeranno ordinatamente sulla sinistra dello schermo.
- **4.** Fai di nuovo clic sull'opzione **Disponi icone automaticamente (Auto arrange icons)** per disattivarla.

Le icone rimarranno in ordine, ma puoi mettere delle nuove icone dove preferisci.

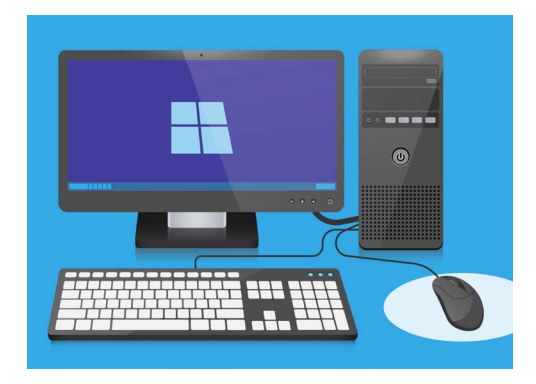

Il Desktop è lo schermo che vedrai quando accedi al tuo computer

### Ordinare le icone del Desktop

Ordinare le icone può aiutare a trovare ciò che stai cercando. Esistono diverse opzioni e puoi provarle tutte per vedere quale si adatta meglio a te.

- **1.** Premi il pulsante destro del mouse sul Desktop per visualizzare il menù **di scelta rapida.**
- **2.** Posiziona e tieni il puntatore del mouse sull'opzione **Ordina per (Sort by)**. Un altro menù apparirà a fianco del menù **di scelta rapida.**
- **3.** Prova tutte le opzioni per vedere quale ti piace di più. **Nome (Name)** mette in ordine alfabetico.
- **4. Dimensione (Size)** è la quantità di spazio che ogni file occupa sul tuo disco rigido.
- 5. Tipo elemento (Item type) metterà insieme tutti i tuoi documenti, poi le foto e così via.
- **6. Ultima modifica (Date modified)** metterà in ordine tutte le icone partendo dalla più recente fino alla meno recente.

#### Creare una cartella sul Desktop

Se hai molti file da organizzare, puoi raggrupparli in una o più **cartelle**. Ad esempio, potresti voler mettere alcune foto di giardinaggio in una cartella chiamata **Giardinaggio** e alcuni file del tuo ultimo checkup in una cartella chiamata **Visite mediche**.

Per creare una cartella sul Desktop:

- **1.** Premi il pulsante destro del mouse sul Desktop per visualizzare il menù **di scelta rapida.**
- Posiziona e tieni il puntatore del mouse sull'opzione Nuova. Un altro menù apparirà a fianco del menù di scelta rapida.
- **3.** Nella parte superiore di questo menù, fai clic su **Cartella (Folder)**. Sul Desktop verrà visualizzata una nuova cartella e il nome verrà evidenziato.
- **4.** Digita un nuovo nome per la cartella, ad esempio **Giardinaggio** e premi **Invio (Enter)** per terminare.
- **5.** Ripeti questi passaggi per creare una seconda cartella chiamata **Visite mediche**.

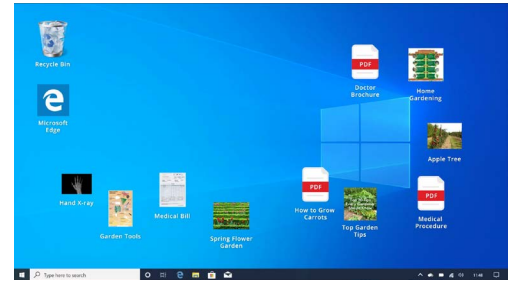

Mettere i file in una cartella aiuta a ridurre il disordine sul Desktop del tuo computer

### Mettere i file nelle cartelle

Per mettere i file nelle nuove cartelle, è possibile trascinarli utilizzando il mouse.

- **1.** Sul Desktop, trova un file che vuoi mettere nella cartella Giardinaggio. Fai clic sul file una volta e tieni premuto, poi sposta il mouse per trascinarlo nella cartella Giardinaggio.
- **2.** Quando il file si trova sopra la cartella, togli il dito dal pulsante del mouse per rilasciare il file.
- **3.** Il file scompare, perché ora si trova dentro la cartella Giardinaggio.
- **4.** Può essere un po' complicato, quindi non preoccuparti se non funziona la prima volta. Riprova semplicemente ripetendo i passaggi precedenti.

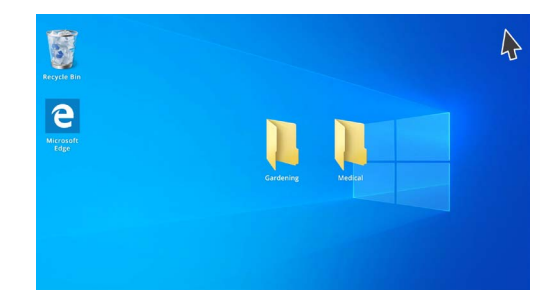

Puoi inserire un file o centinaia di file all'interno di una cartella

Puoi farlo per tutti i file che vuoi metter in ordine sul Desktop. Dopo aver messo tutti i file che desideri in ciascuna cartella, il Desktop sarà pulito e ordinato.

#### Guardare i file all'interno di una cartella

Per vedere i tuoi file all'interno della nuova cartella, fai doppio clic sulla cartella. Si aprirà una finestra che mostra tutti i file al suo interno.

# Dopo aver messo tutti i file che desideri nelle cartelle, il Desktop sarà pulito e ordinato.

Se i file vengono visualizzati sotto forma di elenco, puoi fare clic sul pulsante **Anteprima (Thumbnail)** nell'angolo in basso a destra, in modo che vengano visualizzati come anteprima.

Un'anteprima è semplicemente una piccola versione di una foto.

Per aprire un file quando si trova in una cartella, cliccala semplicemente con un doppio clic.

### Modificare l'immagine di sfondo del Desktop

Ora che il tuo Desktop è in ordine, potresti personalizzarlo un po' di più. Puoi modificare l'immagine che occupa l'intero sfondo del Desktop.

- **1.** Premi il pulsante destro del mouse sul Desktop per visualizzare il menù **di scelta rapida.**
- 2. Nella parte inferiore di questo menù, fai clic su **Personalizza (Personalize)**.
- **3.** Viene visualizzato il menù **Impostazioni di Windows**, che mostra le opzioni di **Sfondo (Background)**.

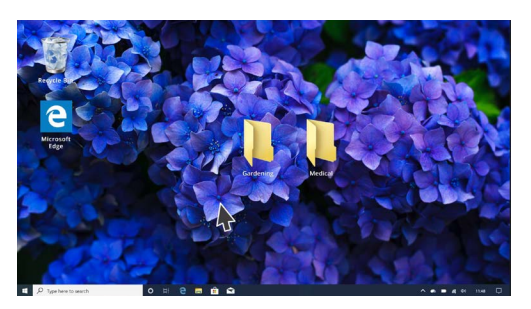

Personalizza il tuo computer con un'immagine di sfondo sul Desktop

- **4.** Fai clic su una delle piccole immagini quadrate per farla diventare il tuo **Sfondo**. Il Desktop cambierà immediatamente.
- **5.** Puoi usare anche una foto personale o un'altra immagine. Basta cliccare sul pulsante come sul pulsante **Sfoglia (Browse)** per trovarla. Puoi usare un'immagine del tuo giardino, un fiore o qualcosa che hai scaricato da Internet.

### Cambiare l'immagine del tuo profilo

L'immagine del tuo profilo appare nel cerchio nella schermata di accesso, sopra il tuo indirizzo email.

Puoi cambiarla con una tua foto o con qualsiasi altra cosa ti piaccia.

Potrebbe anche comparire nelle e-mail inviate ad altri, in alcune applicazioni e browser.

Dato che le **Impostazioni di Windows** sono ancora aperte, inizia facendo clic su **Home** nell'angolo in alto a sinistra.

- **1.** Fai clic su **Account** e il pannello di destra cambierà e ti mostrerà le **Tue info**.
- 2. Guarda in **Crea la tua immagine (Create your picture)** per vedere le opzioni su come cambiare la foto del tuo profilo.
- **3.** Se il tuo computer ha una webcam, facendo clic su **Fotocamera (Camera)** apparirà una finestra che ti aiuterà a scattare una selfie perfetta.
- **4.** Se non hai una macchina fotografica o preferisci non usare il tuo volto come immagine, fai clic su **Sfoglia** per cercarne una.
- 5. Si aprirà una finestra **Esplora file** che ti mostra la cartella **Immagini (Pictures)**.
- **6.** Trova l'immagine che desideri utilizzare e cliccaci sopra due volte.
- 7. Ora le **Tue info** mostreranno la nuova foto del profilo.
- 8. Per chiudere e salvare il tuo nuovo profilo, fai clic sulla crocetta (x) in alto a destra.